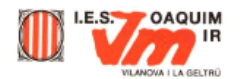

L'objectiu d'aquesta pràctica és utilitzar el Paint Shop Pro per a dissenyar un fons de pàgina web i crear un text amb una imatge com a fons.

## Desenvolupament de la pràctica

1. El primer que fareu és crear un fons per posar en una pàgina web. El resultat serà una imatge semblant a:

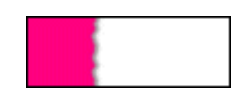

• El primer pas és crear una nova imatge utilitzant l'opció **Nuevo** del menú **Archivo**. Com a paràmetres poseu els que hi ha al gràfic.

| Nueva imagen 🔀                                                         |  |  |  |  |
|------------------------------------------------------------------------|--|--|--|--|
| Dimensiones de la imagen                                               |  |  |  |  |
| Ancho 1300                                                             |  |  |  |  |
| Altura 100                                                             |  |  |  |  |
| Resolución 72 Pixels / pulgada 💌                                       |  |  |  |  |
| Características de la imagen<br>C <u>o</u> lor de segundo plano Blanco |  |  |  |  |
| Iipo de imagen 16,7 millones de colores (24 Bit) 💌                     |  |  |  |  |
| Memoria requerida: 380,8 KBytes                                        |  |  |  |  |
| Aceptar Cancelar Ayuda                                                 |  |  |  |  |

• A continuació, dibuixeu una línia amb l'eina **Pinceles** *I* de dalt a baix amb un color rosat, tal com us mostra el gràfic.

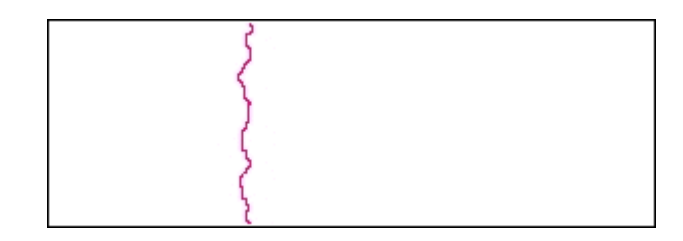

• Ompliu l'àrea esquerra de la imatge amb l'eina **Inundar**  $\diamondsuit$  amb el mateix color amb el qual heu pintat la línia.

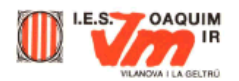

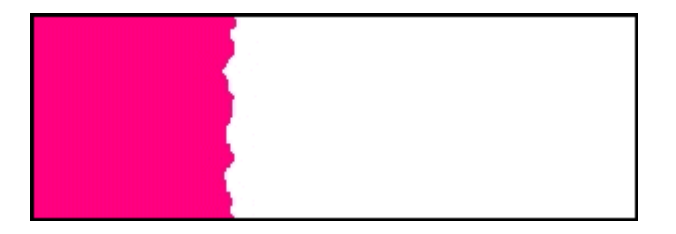

 Ara, seleccioneu el costat rosat amb l'ajut de l'eina Varita mágica Sombra descendente dins Efectos del menú Imagen. Mireu que el color de segon pla sigui el negre. Varieu els valor de la Sombra descendiente per comprovar les diferències.

| Sombra descendente             | ×                            |
|--------------------------------|------------------------------|
| Attributos                     |                              |
| Color: Color del segundo plano |                              |
| Opacigad:<br>                  | Aumentar 1:1                 |
| Compensación                   | · •                          |
| Vertical:<br>                  | Aceptar<br>Cancelar<br>Ayuda |
|                                |                              |

Recordeu que molts efectes com ara l'efecte ombra, sols es poden aplicar a imatges amb la màxima profunditat de color. Si teniu aquest efecte desactivat, heu d'augmentar la profunditat de colors al màxim, des del menú **Colores | Aumentar la profundidad del color | 16 Millones de colores...** 

Finalment, només heu de guardar la imatge en format JPG i ja tindreu el fons de la vostra pàgina web.

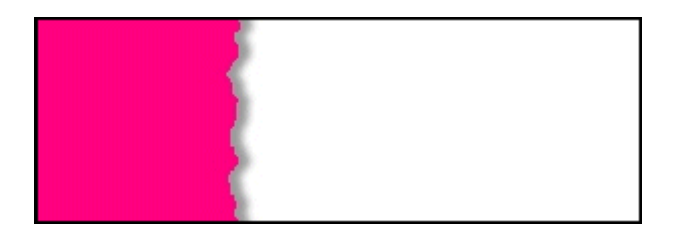

2. En aquesta segona part, aprendreu com crear un text amb una imatge com a fons. És una tècnica molt senzilla d'aplicar i pot servir per fer títols, imatges, icones... El resultat serà un gràfic com:

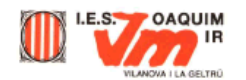

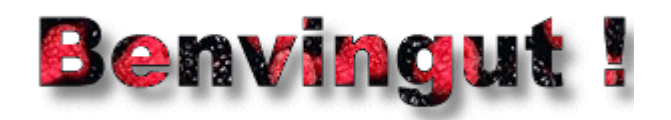

• Obriu el fitxer <u>imatge11.jpg</u> amb el Paint Shop Pro, que serà la imatge que utilitzareu com a fons del text.

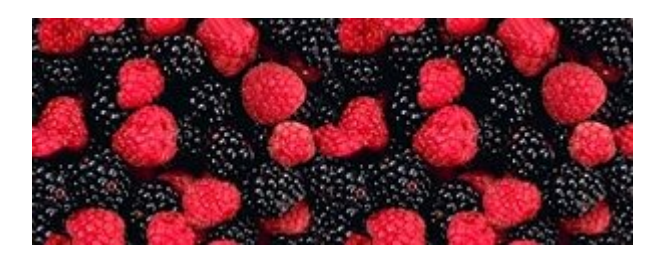

- A continuació heu de crear una imatge nova seguint els pasos indicats anteriorment amb 300 píxels d'amplada, 113 d'alçada i 16 milions de colors. Escolliu el **blanc** com a color de segon pla.
- Poseu ara el color blanc també com a color de primer pla.
- Amb l'eina **Texto A**, escriviu el text *Benvingut!* amb els paràmetres que posa a la imatge següent:

| Agregar texto                 |                  |                 | ×                |  |
|-------------------------------|------------------|-----------------|------------------|--|
| Atributos de fuentes          |                  |                 | Efectos de texto |  |
| Nombre:                       | <u>E</u> stilo:  | Ta <u>m</u> año | □ <u>I</u> achar |  |
| Arial Black                   | Negrita          | 36              |                  |  |
| Traial Black                  | Normal A         | 20              | I ≥ubrayar       |  |
| Book Antigua                  | Negita           | 22              | 🔽 Antiagugas     |  |
| The Bookman Old Style         | Negrita cursiva  | 26              |                  |  |
| Century Gothic                | Tino de letra    | 36              | Alineación       |  |
| The Comic Sans MS             | Occidental       | 48              | C [zquierda      |  |
| Muestra de fuente seleccionar | la en escala 1:1 | , c             | Centro           |  |
|                               |                  |                 | C Derecha        |  |
| Domi                          |                  | 4 T I           | Derecting        |  |
| Бени                          | ngu              | τι              | ✓ Elotación      |  |
|                               |                  |                 | <u></u>          |  |
| Introduzca el texto aquí:     |                  |                 |                  |  |
| Benvingut !                   |                  |                 | A                |  |
|                               |                  |                 | _                |  |
| 1                             |                  |                 | <u>~</u>         |  |
| Aceptar Cancelar Ayuda        |                  |                 |                  |  |
|                               |                  |                 |                  |  |

• Per estar "escrit" en color blanc sobre un fons blanc, no es veuran les lletres, però es veurà el seu contorn ja que estan seleccionades.

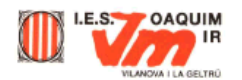

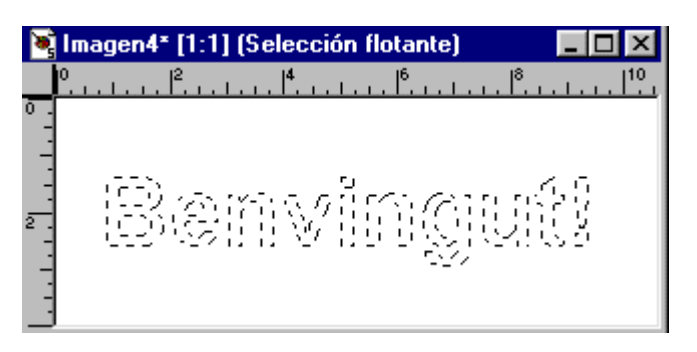

## NO DESACTIVEU LA SELECCIÓ!!!

- Torneu a la imatge de les mores (imatge11.jpg) i feu Editar | Copiar.
- Aneu de nou a la imatge on tenim el text escrit en blanc amb el fons blanc i enganxeu la còpia de les mores que acabem de fer (menú Editar | Pegar | En selección).
- A continuació aneu a la paleta de color i seleccioneu el color negre com a color de fons (si és que en teniu un altre diferent). Per aconseguir-ho, heu de fer doble clic al color de segon pla (el que hi ha per sota), i una vegada us surti el quadre de diàleg dels colors seleccioneu el color negre.

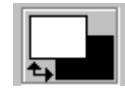

• Encara amb el text seleccionat, podeu aplicar l'efecte d'ombra descendent. Deseu la imatge com a JPG.

Podeu aplicar aquest mètode per aconseguir imatges amb l'ajut de la font Wingdings amb una mida molt gran (40 punts o més): Si voleu colors de fons diferents, haureu de fer-los per separat, un a un; si no la mateixa imatge es repartirà entre tots els símbols.

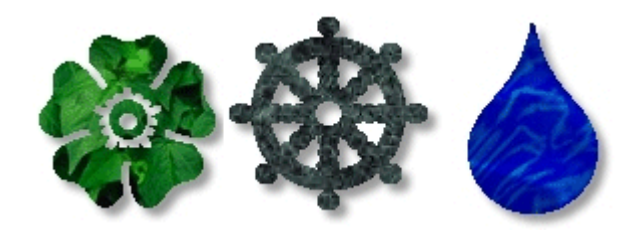